# OakTree Practice Management: Navigating the Calendar

The OakTree Calendar enables you to create appointments for your clients and staff. In this guide, we show you how to navigate the calendar and show you the functions of the available buttons.

# Navigating the OakTree Calendar

Located on the Menu click the {Calendar} Icon to view your calendar

|                                    |                        |                        | Hon     | ne Credentials Clinica | Appointments Calen | dar Reports Profile Settings |
|------------------------------------|------------------------|------------------------|---------|------------------------|--------------------|------------------------------|
| TODAY'S TASKS<br>COMPLETED<br>100% |                        | DUE TODAY<br>16        |         | AD COMMENTS            | PENDING A          | PPRC Open Calendar           |
| My Calendar Clier                  | t Calendar             | Novembe                | er 2023 | 4<br>Sync              | 5 6<br>Month Week  | 7 8<br>List Staff View       |
| Sun                                | Mon                    | Tue                    | Wed     | Thu                    | Fri                | Sat                          |
| 29                                 | 9 30<br>2p Appointment | 9 31<br>3p Appointment | 1       | 2                      | 3                  | 4                            |
| 5                                  | 9 6<br>9a Appointment  | 7                      | 8       | 9                      | 10                 | 11                           |
| 12                                 | 13                     | 14                     | 15      | 16                     | 17                 | 18                           |
| 19                                 | 20                     | 21                     | 22      | 23                     | 24                 | 25                           |
| 26                                 | 27                     | 28                     | 29      | 30                     | 1                  | 2                            |
| 3                                  | 4                      | 5                      | 6       | 7                      | 8                  | 9                            |

### **Button Overview**

- 1. **My Calendar/Client Calendar button** You can toggle between your calendar which is the default view and your client's calendar view
- 2. **The Navigation button** The arrows allow you to move forward or backward by a month, week, list, or staff view.
- 3. Today button Use the button to return today's date
- 4. Sync button Sync to Connect Outlook or Copy the Calendar link
- 5. Month View Switches to month view
- 6. Week View Switches to week view showing one week at a time
- 7. List View Switches to list view showing any appointments for the chosen week
- 8. Staff View View other staff calendars (With security access. See user setup below)
- 9. Appointments Hover your mouse pointer to see a list of invitees or double-click to see details

#### Manage Users/User Setup

For a user to access calendars for all other users, they must have the "Access to All User Calendars" radio button set to "Yes"

| Manage Users                                                                               |                              |
|--------------------------------------------------------------------------------------------|------------------------------|
| First Name                                                                                 | Supervisor                   |
|                                                                                            | N/A <b>+</b>                 |
| Middle Name                                                                                | Email                        |
|                                                                                            |                              |
| Agency ID                                                                                  | Role                         |
| -Please Select- \$                                                                         | -Please Select-              |
| Credential Hours Require Approval                                                          | Access to All User Calendars |
| O Yes                                                                                      | O Yes                        |
| No                                                                                         | No                           |
| If Yes, hours entered by this user will require a Supervisor and/or Super Admin to approve |                              |
| Add Cancel                                                                                 |                              |

### [My Calendar/Client Calendar] buttons

Use the [Client Calendar] button to pull up your client schedules

| My Calendar Client Calendar | Able, Janet (DOB: 2015-10-21)  | Ť |
|-----------------------------|--------------------------------|---|
|                             | Able, Janet (DOB: 2015-10-21)  |   |
| < > Today                   | Albert, Jack (DOB: 2013-02-12) |   |

#### [Sync] button

The Sync option provides a way to synchronize to your Outlook calendar. When you click the [Sync] button you will be instructed to either connect to Outlook or copy a calendar link.

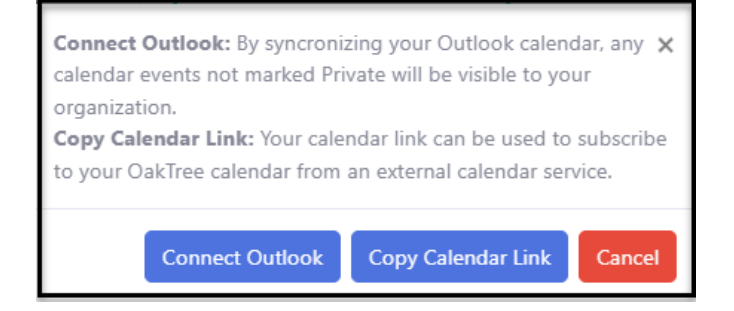

# [Month] button

The monthly view will show your appointments which you can hover over to the list of invitees. To update the appointment just double-click the appointment.

| My Cale   | ndar Client Calendar   |                        |                                             |                        |                                |                      |
|-----------|------------------------|------------------------|---------------------------------------------|------------------------|--------------------------------|----------------------|
| < > Today |                        | Novem                  | ber 2023                                    |                        | Sync Month                     | Week List Staff View |
| Sun       | Mon                    | Tue                    | Wed                                         | Thu                    | Fri                            | Sat                  |
| 29        | 30<br>2p Appointment   | 31<br>3p Appointment   | Appointment<br>Able, Jane<br>Uplighter, Ned | 2                      | 3                              | 4                    |
| 5         | 6<br>4:23p Appointment | 7<br>1:35p Appointment | Alai, Ron 8<br>6:05p Appointment            | 9<br>3:13p Appointment | 10<br>2:13p <b>Appointment</b> | 11                   |
| 12        | 13                     | 14                     | 15                                          | 16                     | 17                             | 18                   |
| 19        | 20                     | 21                     | 22                                          | 23                     | 24                             | 25                   |
| 26        | 27                     | 28                     | 29                                          | 30                     | 1                              | 2                    |
| 3         | 4                      | 5                      | 6                                           | 7                      | 8                              | 9                    |

## [Week] button

For a closer view of your appointments use the weekly view. You will also be able to doubleclick the appointment here to modify your appointments. For appointments that are linked to, you can view (but not edit)

|                         | My Calendar C | lient Calendar |                            |                                           |             |             |                      |
|-------------------------|---------------|----------------|----------------------------|-------------------------------------------|-------------|-------------|----------------------|
| $\langle \cdot \rangle$ | Today         |                | Nov 5 –                    | 11, 2023                                  |             | Sync Month  | Week List Staff View |
|                         | Sun 11/5      | Mon 11/6       | Tue 11/7                   | Wed 11/8                                  | Thu 11/9    | Fri 11/10   | Sat 11/11            |
| all-day                 |               |                |                            |                                           |             |             | ▲<br>▼               |
| h                       |               |                |                            |                                           |             |             | •                    |
| 12:30pm                 |               |                |                            |                                           |             |             |                      |
| 1pm                     |               |                |                            | Appointment                               |             |             |                      |
| 1:30pm                  |               |                | 1:35 - 2:05<br>Appointment | Able, Jane<br>Uplighter, Ned<br>Alai, Ron |             |             |                      |
| 2pm                     |               |                |                            | 2:05 - 3:05<br>Appointment                |             | 2:13 - 3:13 |                      |
| 2:30pm                  |               |                |                            |                                           |             | Appointment |                      |
| 3pm                     |               |                |                            |                                           | 242 442     |             |                      |
| 3:30pm                  |               |                |                            |                                           | Appointment |             |                      |
| 4pm                     |               |                |                            |                                           |             |             |                      |

## [List] button

The List provides a list by week of all your appointments both in-person and video conference. You will also see a [Join Now] button for appointments that are video conference meetings. Each [Join Now] button has a unique meeting ID.

| My Calendar Client Calend       | rat                       |                                    |                                 |
|---------------------------------|---------------------------|------------------------------------|---------------------------------|
| < > Today                       | Nov 5 – 11, 2023          |                                    | Sync Month Week List Staff View |
| Monday                          |                           |                                    | November 6, 2023                |
| 4:23pm - 5:23pm Appointment App | vointment Status          | Click [Join Now] button to         |                                 |
| Tuesday                         |                           | quickly join the scheduled meeting | November 7, 2023                |
| 1:35pm - 2:05pm Appointment App | ointment Status Join Now  |                                    |                                 |
| Wednesday                       |                           |                                    | November 8, 2023                |
| 2:05pm - 3:05pm Appointment App | vointment Status Join Now |                                    |                                 |
| Thursday                        |                           |                                    | November 9, 2023                |
| 3:13pm - 4:13pm Appointment App | pointment Status          |                                    |                                 |
| Friday                          |                           |                                    | November 10, 2023               |
| 2:13pm - 3:13pm Appointment App | ointment Status Join Now  |                                    |                                 |

# [Staff View] button

The Staff View button is available for users who are granted access to all calendars. Users can select one or multiple users to view their appointments.

|         | Select S                         | Staff 🚺                                                                  | _                                          |                                               |              |
|---------|----------------------------------|--------------------------------------------------------------------------|--------------------------------------------|-----------------------------------------------|--------------|
| 2       | ×AI                              | ble, Jane X Jacobs, Phil X Vi                                            | ssee, MaryAnn                              | elect staff                                   |              |
|         | Today                            | Use the arrow button to<br>move from day to day to<br>see selected staff | November 8, 2023                           | Month Week List Staff View                    | Jump to Date |
|         |                                  |                                                                          | Wednesda                                   | ау                                            |              |
| all-day |                                  |                                                                          |                                            |                                               | A            |
| 7am     |                                  |                                                                          |                                            |                                               |              |
| 7:30am  |                                  |                                                                          |                                            |                                               |              |
| 8am     |                                  |                                                                          |                                            |                                               |              |
| 8:30am  |                                  |                                                                          |                                            |                                               |              |
| 9am     |                                  |                                                                          |                                            |                                               |              |
| 9:30am  | 9:30 - 10:15<br>(Able, Jane) App | ointment                                                                 | 9:30 - 10:15<br>(Jacobs, Phil) Appointment | 9:30 - 10:15<br>(Vissee, MaryAnn) Appointment |              |
| 10am    |                                  |                                                                          |                                            |                                               |              |
| 10:30am |                                  |                                                                          |                                            |                                               |              |
| 11am    |                                  |                                                                          |                                            |                                               |              |

#### [Jump to Date] button

Users with access to the Staff View will also have access to the [**Jump to Date**] button. This feature allows users to move quickly to a specific date on the calendar.

| lect Staff | •                          |                  |              |      |        |     |     |           |        |             |       |           |
|------------|----------------------------|------------------|--------------|------|--------|-----|-----|-----------|--------|-------------|-------|-----------|
| ×Able, J   | Jane X Jacobs, Phil X Viss | see, MaryAnn     |              |      |        |     |     |           |        |             |       |           |
|            |                            |                  |              |      |        |     |     |           |        |             |       |           |
|            |                            |                  |              |      |        |     |     |           |        |             |       |           |
| < >        | Today No                   | vember 1, 20     | 23           |      |        | Mor | nth | Week      | List   | Staff Vi    | iew   | Jump to D |
|            |                            |                  | Wed          | nesd | av     |     |     |           |        |             |       |           |
|            |                            |                  |              |      |        |     |     |           |        | /           |       |           |
| all-day    |                            | _                |              |      |        |     | _   |           |        |             |       |           |
| 7am        |                            | ٥                | Nov          | emb  | er 202 | 23  | •   | 0         |        |             |       |           |
| 7:30am     |                            | S                | u Mo         | Tu   | We     | Th  | Fr  | Sa        |        |             |       |           |
|            |                            |                  |              |      | 1      | 2   | 3   | 4         |        |             |       |           |
| 8am        |                            |                  | 5 6          | 7    | 8      | 9   | 10  | 11        |        |             |       |           |
| 8:30am     |                            |                  | 2 13         | 14   | 15     | 16  | 17  | 18        |        |             |       |           |
|            |                            |                  | 9 20<br>6 27 | 21   | 22     | 30  | 24  | 25        |        |             |       |           |
| 9am        |                            |                  |              |      |        |     |     |           |        |             |       |           |
| 9:30am     | 9:30 - 10:15               | 9:30 - 10:15     |              |      |        |     |     | 9:30 - 10 | :15    |             |       |           |
| 10         | (Able, Jane) Appointment   | (Jacobs, Phil) A | ppointm      | ent  |        |     |     | (Vissee   | MaryAr | nn) Appoint | tment |           |
| ruam       |                            |                  |              |      |        |     |     |           |        |             |       |           |
| 0:30am     |                            |                  |              |      |        |     |     |           |        |             |       |           |
| 11am       |                            |                  |              |      |        |     |     |           |        |             |       |           |
|            |                            |                  |              |      |        |     |     |           |        |             |       |           |

For more questions, user guides, and tutorials on OakTree, visit our 24-hour online <u>Help Center</u>, call us at 800-324-7966 or email <u>support@orionhealthcare.com</u>